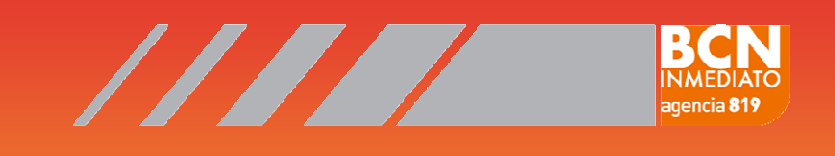

## Indicaciones para utilizar nuestros Servicios On-Line

# Visualización de albaranes

| BCN INMEDIATO<br>Agencia 819 | Acceso                                                                       |           |
|------------------------------|------------------------------------------------------------------------------|-----------|
|                              | Bienvenido al DL-Web versión 2.5.0.0. Optimizado sólo para Internet Explorer | Ayuda ?   |
|                              | Empresa<br>Dpto.<br>Usuario<br>Contraseña                                    |           |
|                              | Recordar campos                                                              |           |
|                              | Continuar Borrar                                                             |           |
| Urbe                         | ex Expres, S.L. B-61.36.66.47, Tomo 29896, Folio 110, Hoja B ? 164.687       | Direcline |

**BCN INMEDIATO** 

C/ Selva de Mar, 235 08020, Barcelona Tel: 93. 266 33 66

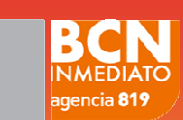

# Indicaciones para utilizar nuestros servicios On-Line

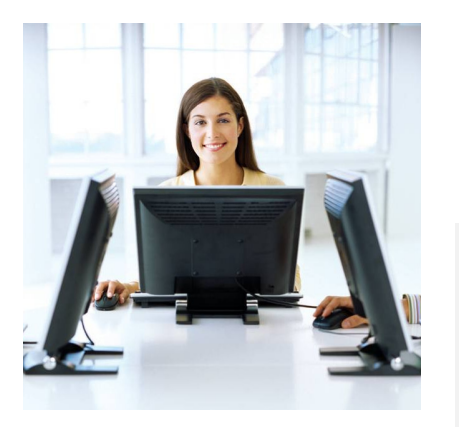

Para utilizar nuestro servicio web, deberá dirigirse a la siguiente dirección de internet:

http://peticiononline.bcninmediato.com/dlweb/ Una vez en la Petición Online, el sistema le pedirá que rellene los siguientes campos:

**EMPRESA:** Aquí debe introducir el nombre de su empresa.

DPTO: Este campo no es necesario que lo rellene. USUARIO: Aquí debe introducir el nombre de usuario\_proporcionado por BCN INMEDIATO. CONTRASEÑA: Aquí debe introducir la contraseña de usuario proporcionada por BCN INMEDIATO.

| BCN INMEDIATO<br>Agencia 819 | Acceso                                                                       |                       |  |  |
|------------------------------|------------------------------------------------------------------------------|-----------------------|--|--|
|                              | Bienvenido al DL-Web versión 2.5.0.0. Optimizado sólo para Internet Explorer |                       |  |  |
| Urbex                        | Empresa Dpto.<br>Usuario Contraseña Contraseña Contraseña Continuar Borrar   | .687 <u>Direcline</u> |  |  |

Una vez introducidos los datos deberá clicar en el botón **Continuar** 

#### ¿CÓMO UTILIZAR EL SERVICIO ON-LINE DE BCN INMEDIATO?

BCN INMEDIATO C/ Selva de Mar, 235 08020, Barcelona Tel: 93. 266 33 66

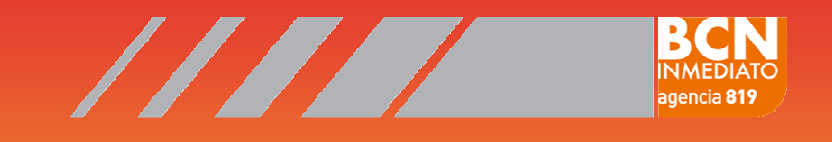

En la siguiente pantalla tenemos varias opciones según la operación a realizar, en este caso vamos a visualizar un albarán, así que clicaremos en **Albaran Digitalizado** 

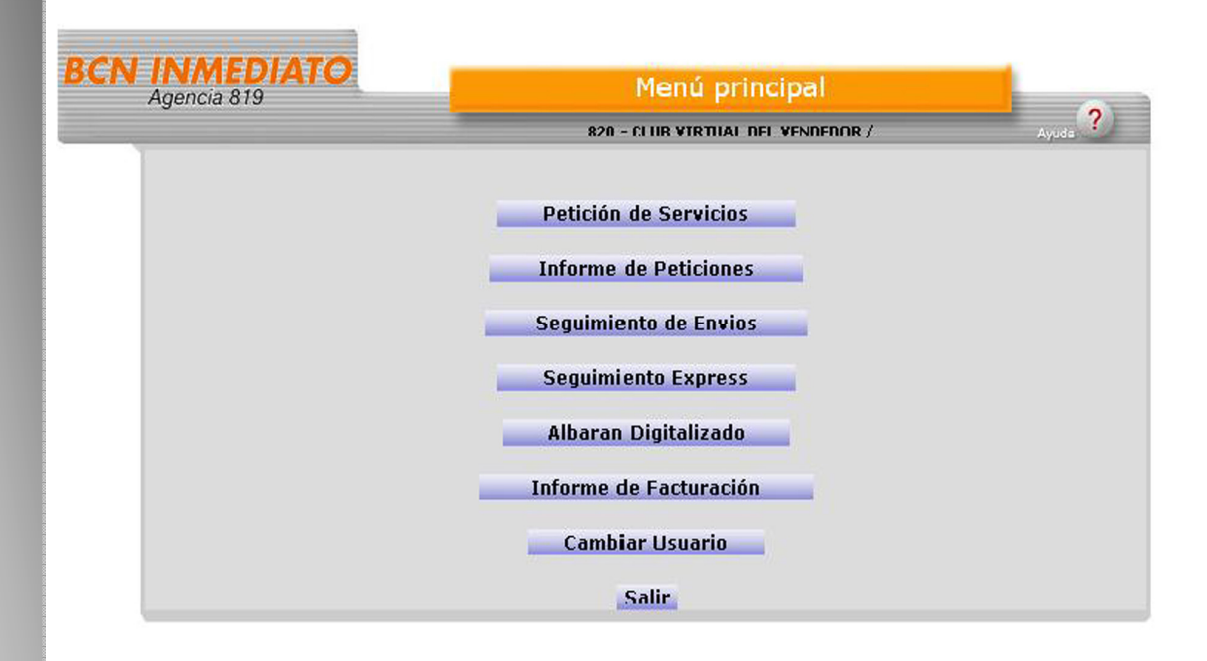

Una vez dentro del apartado Albarán digitalizado, se abrirá un menú para realizar la consulta. Siempre consultaremos por fecha.

| Agencia 819 | AIC               | Albaranes Digitalizados           |            |         |                                         |  |
|-------------|-------------------|-----------------------------------|------------|---------|-----------------------------------------|--|
|             |                   | 820 - CLUB VIRTUAL DEL VENDEDOR / |            |         |                                         |  |
|             | Día/Mes/Año: 25   | ✓ / 1 ▼ / 2                       | :010 💌 Coi | nsultar | Consulta por<br>Fecha de Expedición (R) |  |
|             |                   |                                   |            | i       | Fi 1 Si 1 Ci 820                        |  |
|             | Nº de Expedición: |                                   | Co         | nsultar | Consulta por<br>Nº de Expedición (R)    |  |
|             |                   |                                   | Мори       |         |                                         |  |

#### ¿CÓMO UTILIZAR EL SERVICIO ON-LINE DE BCN INMEDIATO?

BCN INMEDIATO C/ Selva de Mar, 235 08020, Barcelona Tel: 93. 266 33 66

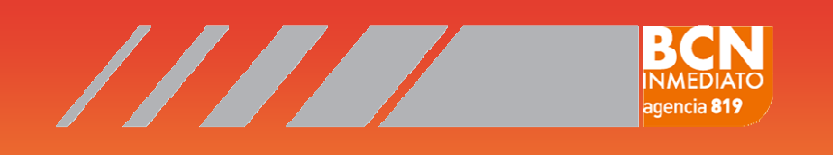

Se desplegará una columna por cada apartado; día, mes y año. En cada caso deberemos seleccionar la fecha de búsqueda.

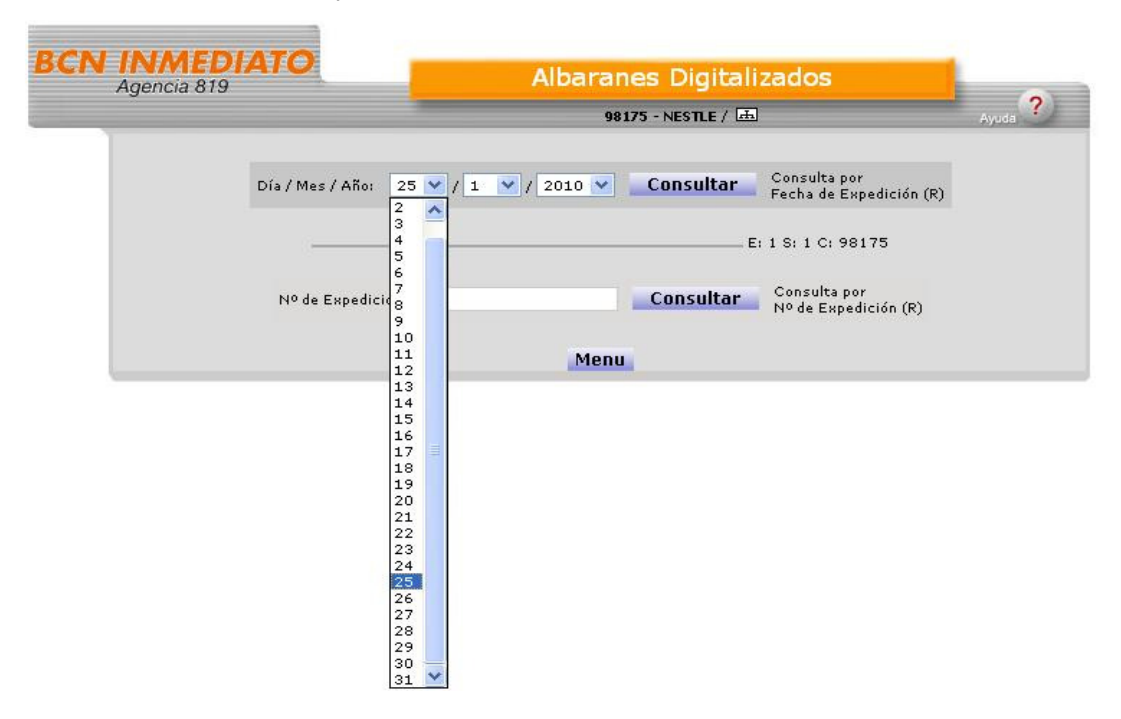

Una vez seleccionada la fecha deberemos clicar en el botón de consultar. A continuación se desplegará un listado que contendrá todos los albaranes de la fecha consultada.

Este listado nos permitirá visualizar los albaranes de una fecha determinada en formato PDF. Estas imágenes corresponden a la imagen escaneada del albarán original de un determinado servicio.

En la columna de **Expedición** los albaranes están numerados de menor a mayor. Si deseamos visualizar un albarán en concreto nos situaremos sobre el número de expedición y clicaremos dos veces.

| Expedición | Referencia |             | Nombre Imagen        |  |  |  |
|------------|------------|-------------|----------------------|--|--|--|
| 84495/1    | 801595     | 1213        | 8015951213.tif       |  |  |  |
| 84495/2    | 801593     | 5365        | 8015935365.tif       |  |  |  |
| 84495/3    | 801594     | 5028        | 8015945028.tif       |  |  |  |
| 84495/4    | 801593     | 9769        | 8015939769.tif       |  |  |  |
| 84495/5    | 8015936403 |             | 8015936403.tif       |  |  |  |
| 84495/6    | 8015950614 |             | 8015950614.tif       |  |  |  |
| 84495/7    | 8015945027 |             | 8015945027.tif       |  |  |  |
| 84495/8    | 8015927169 |             | 00000_8015927169.tif |  |  |  |
| 84597/1    | 67346      |             | 00000_67346.tif      |  |  |  |
| 84949/1    | 65424      |             | 00000_65424.tif      |  |  |  |
|            |            | Registro: 1 | . 10 de 10           |  |  |  |
| Imprimir   | Atrás      | Consulta    | Menu                 |  |  |  |

BCN INMEDIATO C/ Selva de Mar, 235 08020, Barcelona Tel: 93. 266 33 66

### ¿CÓMO UTILIZAR EL SERVICIO ON-LINE DE BCN INMEDIATO?

A continuación nos situaremos sobre la imagen del albarán y clicaremos descargar.

Clicando en abrir podremos visualizar el archivo PDF que contiene la imagen del albarán.

NUL CO

Descargue presionando el icono. Fichero para descargar: 8015154259.tif

IMAGEN:

Imagen Albaran

Descargar

igencia 819

Requerimiento: Tener instalado el IMAGING para Windows (Recomendado) Ayuda ->

Atrás Consulta Menu

| 6150                   | )7 Cliente                                                        | 3 VIIZTUAZ        | N°abonado o nif                                       | Fecha<br>25.01 | IC                                  |              |         |
|------------------------|-------------------------------------------------------------------|-------------------|-------------------------------------------------------|----------------|-------------------------------------|--------------|---------|
|                        | Dirección                                                         | DeDar (           | Recibi                                                | 235            |                                     | N° albarán   | 5       |
| AZIA (A)               | Dirección                                                         | $ousc, \epsilon$  | 20 Laura                                              | <i>Carria</i>  | CONCEPTO                            | UNID. PRECIO | IMPORTE |
| Nombre<br>R []<br>E [] | Dirección                                                         |                   | - Paribi                                              |                | Directiones<br>Kms.Extraradio       | 2            |         |
|                        | Dirección                                                         |                   | Recibi                                                |                | Tiempo espera<br>Exc.peso / Medidas |              |         |
|                        | Dirección                                                         |                   | Recibi                                                |                | Tiempo de carga<br>y descarga       |              |         |
|                        | Conforme exceso de<br>peso, más de 10 kg.                         | Objetos Recogidos | Conforme tiempo de<br>espera a partir de 5<br>minutos | N.             | Canon                               | _            |         |
| 0                      | Conforme exceso de<br>medidas, más de 100<br>cm.(largo+ancho+alto | >                 | Tiempo de carga<br>y descarga                         | 2              | 095N 20                             | •            |         |

Para cualquier consulta no dude en contactar con nuestro Departamento de Atención al Cliente al: **93. 266 33 66** O bien por correo electrónico a: **operativa@bcninmediato.com** 

Si no dispone del software necesario para visualizar los albaranes solicítenoslo y se lo haremos llegar por correo electrónico.

BCN INMEDIATO C/ Selva de Mar, 235 08020, Barcelona Tel: 93. 266 33 66

¿CÓMO UTILIZAR

ON-LINE DE BCN

**EL SERVICIO** 

**INMEDIATO?**